# Find Duplicate Images using AppsScript

#### <u>Intro</u>

Using the Reference Design

Expected Behavior and How It Works

<u>Part One - the creation of the checksum/digest value</u> <u>Part Two - An Appsheet report which identifies duplicate images and marks them as such</u>

NOTE: This is not an official Google Product or solution

## Intro

Appsheet allows you to upload the same image (or file) over and over again, and the system will mark each image with a unique filename, e.g. something like the following:

| Name | <b>↑</b>                                  | Owner | Last modified   | File size |
|------|-------------------------------------------|-------|-----------------|-----------|
|      | 0bd2628a.ImageCapture.155002.162524.jpg 🚢 | me    | Sep 28, 2020 me | 50 KB     |
| 0    | 3c5d34ca.lmageCapture.200839.png          | me    | Sep 22, 2020 me | 30 KB     |
| 0    | 4cae4d4f.ImageCapture.200834.png          | me    | Sep 22, 2020 me | 30 KB     |
|      | 8b78bb52.ImageCapture.163409.png          | me    | Sep 28, 2020 me | 19 KB     |
| 8    | 9f7b18cd.ImageCapture.200012.jpg          | me    | Sep 22, 2020 me | 209 KB    |
|      | 9f9a66e9.ImageCapture.195948.jpg          | me    | Sep 28, 2020 me | 209 KB    |

This is all by design and expected behavior. Customers who desire to identify exactly identical images can use this document and its reference implementation to build a solution that marks images as duplicates for future deletion or archiving purposes.

## Using the Reference Design

This reference design requires some familiarity with Google AppsScript. A summary of the steps required to explore and study this reference design:

• Copy the sample Appsheet app located here into your Appsheet account.

- Immediately open Google Drive and locate the folder where this app and its content was deployed to. Find the Google Sheet called "Google Doc", open it, then go to the Tools menu and choose "Script Editor".
- Copy the AppsScript script located <u>in this gist</u> into the script editor.
- You will need to make one single change: the FolderID of the location where these apps' images are uploaded to.
- Set up a trigger for this script: it should run on all changes to the Google Sheet, e.g.

| Choose which function to | run | Failure | notification se | ettings |
|--------------------------|-----|---------|-----------------|---------|
| main                     | ~   | Noti    | fy me daily     | •       |
| Which runs at deployment | t   |         |                 |         |
| Head                     | ~   |         |                 |         |
| Select event source      |     |         |                 |         |
| From spreadsheet         | -   |         |                 |         |
| Select event type        |     |         |                 |         |
| On abanga                | *   |         |                 |         |

#### Edit Trigger for GoogleDocManagementScripts

- In the above image, we called our script "GoogleDocManagementScripts". Yours can be named whatever you like.
- Save your work and test using the Appsheet app.

## Expected Behavior and How It Works

### Part One - the creation of the checksum/digest value

Open the Appsheet app. Notice that you create a new record and upload an image (or take a photo on your smartphone):

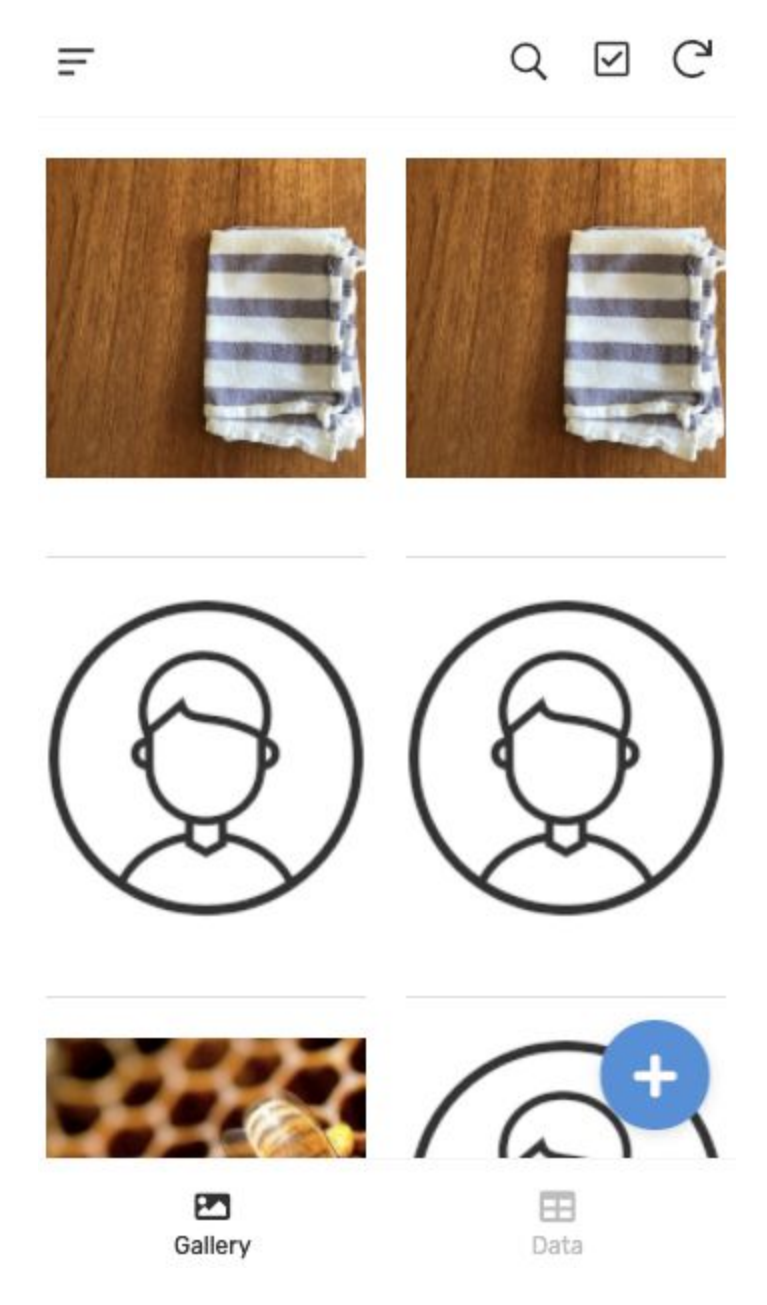

Go ahead and do this twice using the same exact image. If you configured your AppsScript script correctly, it will run each time you add a record to the sheet, and then it will:

- Insert the Google Drive File ID back into your Google Sheet
- Run the AppsScript utility function called <u>computeDigest</u> on the image and return a checksum/string back into your Google Sheet, e.g.:

| А        | В                                                        | С     | D           | E                                 | F                                |
|----------|----------------------------------------------------------|-------|-------------|-----------------------------------|----------------------------------|
| Key      | ImageCapture Na                                          | ame [ | Description | GoogleDocID                       | Checksum                         |
| 9f9a66e9 | Google Doc_Images/9f9a66e9.ImageCapture.195948.jpg       |       |             | 1TOrzcG1PSzai69JLCxhVmC0ooNef1tLd | 317719719a9f3a18392b2f2b0828d9b9 |
| 9f7b18cd | Google Doc_Images/9f7b18cd.ImageCapture.200012.jpg       |       |             | 1iuq_wVSx54ihg7flRJX4zF3nk9l0gnTx | 317719719a9f3a18392b2f2b0828d9b9 |
| 4cae4d4f | Google Doc_Images/4cae4d4f.ImageCapture.200834.png       |       |             | 1ZbdZSpugS7pbkJTCoKU5hxXEawp6YGQn | 7d678d20ddce93b4ca51ba8acd0f10a7 |
| 3c5d34ca | Google Doc_Images/3c5d34ca.ImageCapture.200839.png       |       |             | 1RNzd9IQ5uDreIZU1cep5pZtKD4rqTnvD | 7d678d20ddce93b4ca51ba8acd0f10a7 |
| 0bd2628a | Google Doc_Images/0bd2628a.ImageCapture.155002.162524.jp | pg    |             | 1AnKHJ8MVbXb64FAACE-a9rUdQzksw4UM | 96a12f5dec32e9d59806bdc88d78d73a |
| f84433d5 | Google Doc_Images/f84433d5.ImageCapture.162442.png       |       |             | 17Fglp8G4Ry_V2KksT4kjUlewkLyNUKZ0 | 7d678d20ddce93b4ca51ba8acd0f10a7 |
| 454c0348 | Google Doc_Images/454c0348.ImageCapture.163258.png       |       |             | 1eA8RxuDb2xAeImFQhu1UAyIghsVO0UmQ | bfd93dda793b1d151a5b395b43e30202 |
| a43fa062 | Google Doc_Images/a43fa062.ImageCapture.163304.png       |       |             | 1tdgSewactKStvF86MKPRfPn5TpQM95Bf | bfd93dda793b1d151a5b395b43e30202 |
| 8b78bb52 | Google Doc_Images/8b78bb52.ImageCapture.163409.png       |       |             | 1sBZZyRWqVDYDzRQirQvojoH8ae3OB_vt | bfd93dda793b1d151a5b395b43e30202 |

- Interesting side note: the reason we have to call "computeDigest" is because although the Google Drive API has a built in checksum method, Google AppsScript does not expose this method. Instead in our code we have to:
  - Get the image from Google Drive
  - Represent it as a byte array
  - Run <u>computeDigest</u> on this byte array
  - Take the result of the previous step and convert any negative values to positive values
  - Return this final string this is our "checksum" or file "digest".

# Part Two - An Appsheet report which identifies duplicate images and marks them as such

- Now, back in the app, take note of an Appsheet Report called "Check Data for Dupes". This is meant to run once a day or weekly for **each row in the table**.
- Also note in the app, on the upper left menu, a user defined choice: should we keep the newest file as the non-dupe, or, should we keep the oldest file as the non-dupe?

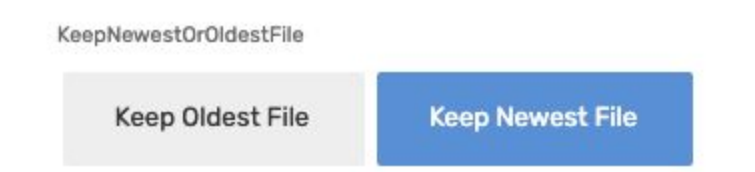

- You can manually run the report at any time using the UX and designer. You should upload some deliberate duplicate images to test.
- Some very clever query logic is in the condition field for this report:

| AN | D |
|----|---|
| (  |   |

```
[PossibleDupe] <> "DUPE",
count(select(Google Doc[Key],[Checksum] = [_THISROW].[Checksum])) > 1,
if(any(globals[KeepNewestOrOldestFile]) = "Keep Oldest File",
[Key] <> MINROW("Google Doc","CreationDate",[Checksum] = [_THISROW].[Checksum]),
[Key] <> MAXROW("Google Doc","CreationDate",[Checksum] = [_THISROW].[Checksum])
)
)
```

- The above is an expensive query on thousands and thousands of records it might take a little while. This is why we have built it as an Appsheet Report as opposed to marking a field or table with this same logic.
- When you run the report, it will find the duplicate images and mark the PossibleDupe column with "DUPE" by calling a series of Appsheet actions,
- E.g. here are the actions we call:

| Do this | Rearrange                |
|---------|--------------------------|
| žΞ      | 1: remove dupe flags     |
| AND     |                          |
| žΞ      | 2: add to requests table |
| AND     |                          |
| ž≡      | 3: search and mark dupes |
| + A0    | dd Action                |

• And here is the Google Sheet output after the report has run:

| Description | GoogleDocID                       | Checksum                         | PossibleDupe | CreationDate       |
|-------------|-----------------------------------|----------------------------------|--------------|--------------------|
|             | 1TOrzcG1PSzai69JLCxhVmC0ooNef1tLd | 317719719a9f3a18392b2f2b0828d9b9 | DUPE         | 9/22/2020 12:59:39 |
|             | 1iuq_wVSx54ihg7fIRJX4zF3nk9I0gnTx | 317719719a9f3a18392b2f2b0828d9b9 |              | 9/22/2020 13:00:01 |
|             | 1ZbdZSpugS7pbkJTCoKU5hxXEawp6YGQn | 7d678d20ddce93b4ca51ba8acd0f10a7 | DUPE         | 9/22/2020 13:08:21 |
|             | 1RNzd9IQ5uDreIZU1cep5pZtKD4rqTnvD | 7d678d20ddce93b4ca51ba8acd0f10a7 | DUPE         | 9/22/2020 13:08:28 |
|             | 1AnKHJ8MVbXb64FAACE-a9rUdQzksw4UM | 96a12f5dec32e9d59806bdc88d78d73a |              | 9/28/2020 8:49:46  |
|             | 17Fglp8G4Ry_V2KksT4kjUlewkLyNUKZ0 | 7d678d20ddce93b4ca51ba8acd0f10a7 |              | 9/28/2020 9:24:13  |
|             | 1eA8RxuDb2xAeImFQhu1UAyIghsVO0UmQ | bfd93dda793b1d151a5b395b43e30202 | DUPE         | 9/28/2020 9:32:32  |
|             | 1tdgSewactKStvF86MKPRfPn5TpQM95Bf | bfd93dda793b1d151a5b395b43e30202 | DUPE         | 9/28/2020 9:32:53  |
|             | 1sBZZyRWqVDYDzRQirQvojoH8ae3OB_vt | bfd93dda793b1d151a5b395b43e30202 |              | 9/28/2020 9:34:04  |

If you are paying close attention, you will note that we are also copying these DUPE records to a separate Google Sheet called "Deletion Requests". This is so that you, the designer, can now take further action on these files.

From here, you can start to "do something" such as remove these records, or iterate through the image content, removing the images as desired. Quite deliberately, we have **not** included any deletion activities or destructive examples in this reference design, as we are not in the business of making it easy to delete our customers' content.